# ME 511 Mechatronics @ UIC

#### Sensors and Actuators II

This lab is to be done individually, but in the lab.

# 1 Prelab (not graded)

#### 1.1 Motivation

The goal of this lab is to introduce you to a sensors and actuators that can be interfaced using an Arduino

#### 1.2 Assigned Reading

This part of the lab needs to be done before you come to the lab. Assigned reading is listed below

- 1. Read about joystick module: https://arduinogetstarted.com/tutorials/arduino-joystick
- 2. Read about the servomotor: https://howtomechatronics.com/how-it-works/how-servo-motors-work-how-to-control-servos-using-arduino/
- 3. Read about the stepper motor: https://lastminuteengineers.com/28byj48-stepper-motor-arduino-tutorial/

# 2 Labwork (graded)

#### 2.1 Equipment list

- 1. Arduino UNO Rev 3 and USB A to B cable (commonly used on printers).
- 2. 1 Joystick module
- 3. 1 Photocell
- 4. 1 Servo motor
- 5. 1 Stepper motor
- 6. 1 ULN2003 stepper motor drive module
- 7. DC voltage supply (please return this back after the lab is done)

#### 2.2 (20 pts) Servo motor

Use the sweep code to understand how to connect and program the servomotor.

https://docs.arduino.cc/learn/electronics/servo-motors. Now demonstrate that you are able to move the servo to the desired position using a serial input. Show the circuit and demonstrate the results to the TA.

### 2.3 (25 pts) Joystick module

This webpage shows how to connect and program the Joystick module:

https://arduinogetstarted.com/tutorials/arduino-joystick. Create two integers, "a" and "b" Demonstrate that you can increase and decrease the values of "a" and "b" when the up/down and left/right button buttons are pressed respectively. You should print the outputs continuously to the serial monitor as you do this. Create another variable "c" that toggles between 0 and 1 when you press the middle button on the joystick. Show the circuit and demonstrate the results to the TA

## 2.4 (25 pts) Stepper motor

This webpage show to interface and program the stepper motor using the AccelStepper library. https://create.arduino.cc/projecthub/debanshudas23/getting-started-with-stepper-motor-28byj-48-3de8c9. Demonstrate to the TA that you are able to move the stepper in small increments for 90 degrees clockwise and then 90 degrees counterclockwise.

## 2.5 (30 pts) Application Roulette wheel

You have to create a prototype of a roulette wheel for a casino. Mount an indicator on the shaft (e.g., an arrow made of paper). Use the joystick switch to initiate the spinning of the stepper or servo motor. Use the joystick left/right or up/down to set the speed. Use a random number generator to time the stop. Choose a quadrant (0-90) where a red light should turn ON indicating a win else another colored LED should light up. Demonstrate the setup to the TA.